# Инструкция подключения к рабочему компьютеру Windows с компьютера Mac.

Для подключения с компьютера Мак к компьютеру Windows используется приложение Windows Remote Desktop.

#### Установка приложения.

Нажмите, эту ссылку чтобы скачать приложение.

Запустите установщик:

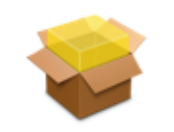

Microsoft\_Remote \_Deskto...aller.pkg

Следуйте указаниям Установщика.

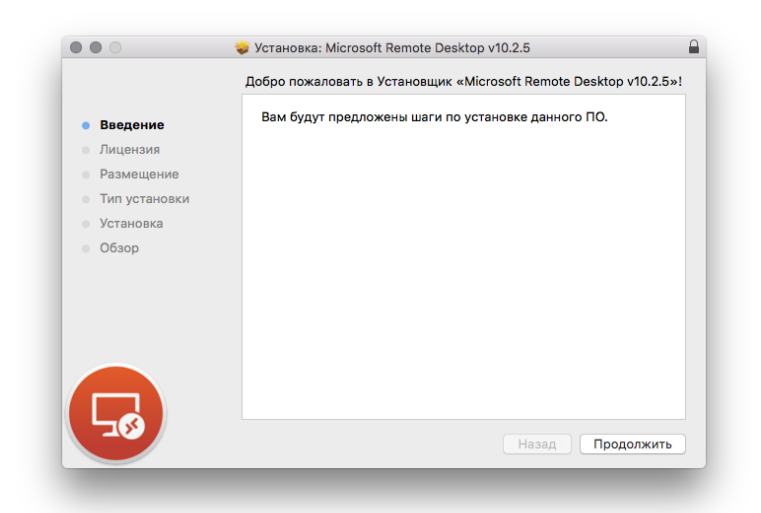

Введите пароль от вашей учетной записи (домашнего компьютера):

| Программа «Установщик» пытается установити<br>новое ПО.<br>Чтобы разрешить это действие, введите пароль. |                       |  |
|----------------------------------------------------------------------------------------------------|-----------------------|--|
|                                                                                                    |                       |  |
| Пароль:                                                                                                  | •••••                 |  |
| 0                                                                                                    | тменить Установить ПО |  |

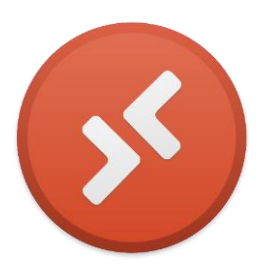

#### Возможно, установщик предложить настроить автообновление. Оставьте настройки по-умолчанию.

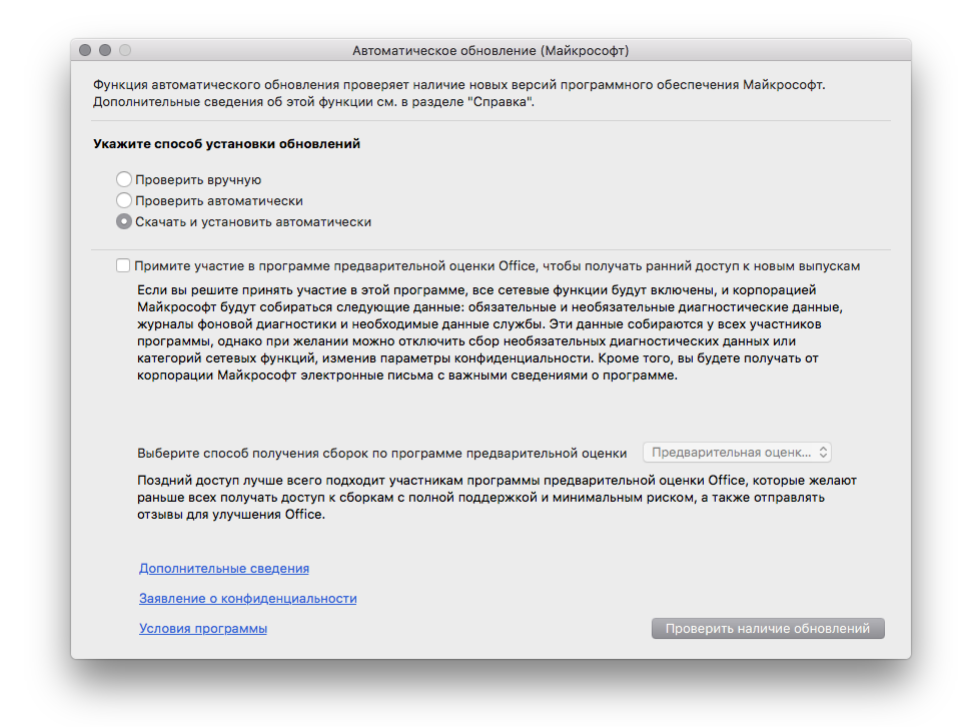

Дождитесь завершения установки.

## Запуск приложения.

В поисковой строке введите «Remote»

Запустите найденное приложение:

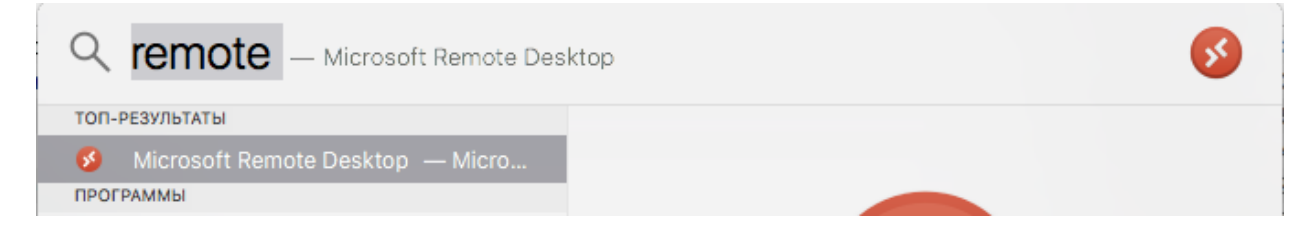

## Настройка приложения.

Нажмите "+":

| ፡፡ | + 🕶 | PCs | Workspaces | Q Search                                 |  |
|----|-----|-----|------------|------------------------------------------|--|
|    |     |     |            | C. C. C. C. C. C. C. C. C. C. C. C. C. C |  |

Введите имя своего офисного компьютреа.

Как узнать имя офисного компьютера Windows.

| Edit PC        |                                        |
|----------------|----------------------------------------|
| PC name:       | WS-BUHG00                              |
| User account:  | Ask when required                      |
|                | Add User Account                       |
| General        | Display Devices & Audio Folders        |
| Friendly name: | Optional                               |
| Group:         | Saved PCs 🗘                            |
|                |                                        |
| Gateway:       | No gateway 🗘                           |
|                | ✓ Bypass for local addresses           |
|                | Reconnect if the connection is dropped |
|                | Connect to an admin session            |
|                | Swap mouse buttons                     |
|                |                                        |
|                |                                        |
|                |                                        |
|                | Cancel Save                            |
|                |                                        |

Пропишите данные вашей учетной записи (то, что вводите при входе в офисный компьютер):

| Add a User Account |               |  |  |  |
|--------------------|---------------|--|--|--|
| Username:          | dzegilenok    |  |  |  |
| Password:          | ••••••        |  |  |  |
|                    | Show password |  |  |  |
| Friendly name:     | Optional      |  |  |  |
|                    | Cancel Add    |  |  |  |

## Установка соединения.

Двойной щелчок по созданному соединению:

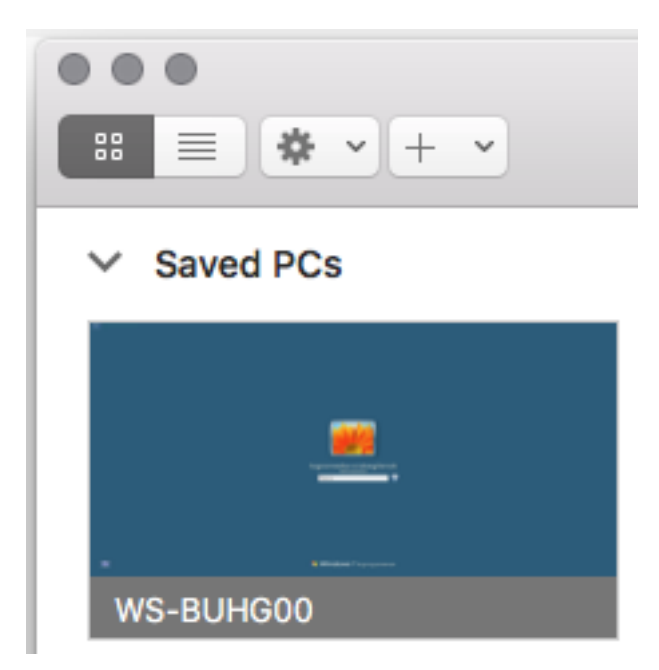

Соединение установлено.